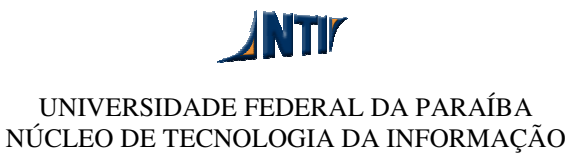

## MANUAL PARA CONFIGURAR CLIENTE FTP FILEZILLA

| E FileZilla                                             |                          |                              |                                   |               |                      |            | ×   |
|---------------------------------------------------------|--------------------------|------------------------------|-----------------------------------|---------------|----------------------|------------|-----|
| Arquivo Editar Ver Transferir Servidor Marcadores Ajuda |                          |                              |                                   |               |                      |            |     |
|                                                         |                          | 2 E R F N                    |                                   |               |                      |            |     |
| Host:                                                   | Nome de usuário:         | 2 Senha:                     | 3                                 | Porta: Cor    | nexã <b>u</b> rápida |            | _   |
|                                                         | 1                        | <b>\</b> ,                   |                                   |               |                      |            | ^   |
| ftnes://www                                             | w exemplo ufr            | h hr Farmasid                |                                   |               |                      |            |     |
| 1000.// 000                                             |                          | Fomecia                      | os pelo                           | IN I I        |                      |            |     |
|                                                         |                          |                              | -                                 |               |                      |            | Ŧ   |
| Endereço local: \                                       |                          | Endereço ren                 | noto:                             |               |                      | <b>•</b>   |     |
| Documer                                                 | ntos                     |                              |                                   |               |                      |            |     |
| Computa                                                 | ador                     |                              |                                   |               |                      |            |     |
|                                                         |                          |                              |                                   |               |                      |            |     |
|                                                         |                          |                              |                                   |               |                      |            |     |
|                                                         |                          |                              |                                   |               |                      |            | _   |
| Nome                                                    | Tamanho Tipo             | Modificado                   | Nome                              | Tamanho Tip   | po Modificado        | Permissões | Pri |
| A:                                                      | A: Unidade de Dis        |                              |                                   |               |                      |            |     |
| A Disco Local                                           |                          |                              | Não conectado a qualquer servidor |               |                      |            |     |
|                                                         |                          |                              |                                   |               |                      |            |     |
|                                                         |                          |                              |                                   |               |                      |            |     |
|                                                         |                          |                              |                                   |               |                      |            |     |
|                                                         |                          |                              |                                   |               |                      |            |     |
|                                                         |                          | ۲                            |                                   |               |                      |            |     |
| 3 pastas                                                |                          |                              | Não conectado.                    |               |                      |            |     |
| Arquivo remoto/loc                                      | al Direção A             | rquivo remoto                | Tamanho P                         | riorid Status |                      |            |     |
|                                                         |                          |                              |                                   |               |                      |            |     |
|                                                         |                          |                              |                                   |               |                      |            |     |
|                                                         |                          |                              |                                   |               |                      |            |     |
| Arquivos na fila                                        | Transferências com falha | Transferências bem sucedidas |                                   |               |                      |            |     |
|                                                         |                          | - L                          |                                   |               | BBB Fila             | : vazia    | •   |
|                                                         |                          |                              |                                   |               |                      | ·          |     |

**1**) No campo "Host:" preencha com o endereço completo do servidor iniciando com ftpes:// conforme exemplo: ftpes://www.exemplo.ufpb.br

**2 e 3)** Preencha os campos "Nome de usuário" e "Senha" com as informações fornecidas pelo NTI.

3) Clique no botão "Conexão rápida".

Obs: Será apresentada uma tela com as informações do certificado de segurança, clique em OK.

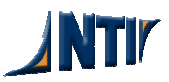